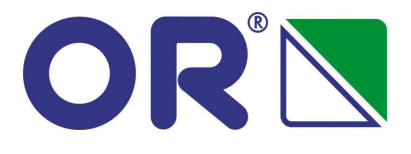

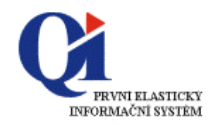

# Fakultní nemocnice Olomouc

# ŽÁDANKY

# Proces Založení žádanky na SZM

## Obsah:

| A.1. Přihlášení žadatele (testovací prostředí)                              | 2 |
|-----------------------------------------------------------------------------|---|
| A.2. Základní principy ovládání QI                                          | 2 |
| A.3. Založení nové žádanky na SZM                                           |   |
| A.3.1. Založení hlavičky žádanky na "povolené" položky SZM (pozitivní list) |   |
| A.3.2. Zadání položek žádanky                                               |   |
| A.3.3. Úpravy položek žádanky                                               | 6 |
| A.3.4. Dokončení žádanky                                                    | 6 |
| A.3.5. Založení hlavičky žádanky "mimo pozitivní list"                      | 7 |
| A.4. Kontrola a prohlížení žádanek na SZM                                   | 8 |
| A.4.1. Stav zpracování žádanky                                              |   |
| A.4.2. Stav vykrytí žádanky                                                 |   |
| A.4.3. Prohlížení žádanky                                                   |   |
| A.4.4. Jak sestra pozná, co nebylo ještě dodáno?                            | 9 |
| A.4.5. Doporučené nastavení                                                 | 9 |
|                                                                             |   |

OR-Next spol. s r.o., Brno Verze 2.1 Prosinec 2009

# A.1. Přihlášení žadatele (testovací prostředí)

Spuštění QI příslušnou ikonu na ploše.

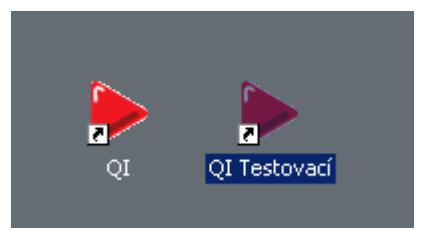

Zadání "uživatelského jména" a "hesla" pro přístup do QI (na Vaše uživatelské jméno jsou nastavena veškerá přístupová práva a ochrany dat systému). "Uživatelské jméno" je Vaše osobní číslo.

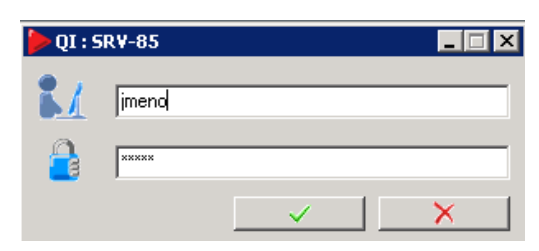

# A.2. Základní principy ovládání QI

1. **Aktivní řádek** formuláře nebo **aktivní pole** pro vyplnění hodnoty je zvýrazněno podbarvením. Řádek nebo pole aktivujete kliknutím levým tlačítkem myši.

|   |        | r rabroa | 1.0,00 |    |
|---|--------|----------|--------|----|
| t | ZI773  | Pipeta   | 2000   | ks |
|   | 781444 | TUŽZA    | 20.00  | 1  |

- 2. **Zrušení nechtěné volby** či postupu stiskem klávesy "ESC" (i opakovaným). *POZOR!* neuložená data budou ztracena!
- 3. Potvrzení/uložení zadaných údajů provádí program v některých případech automatizovaně (např. při vstupu do položek žádanky uloží připravenou hlavičku). Správný postup je ale uložení změn provedených na obrazovkovém formuláři pomocí kombinace kláves "CTRL"+"S" nebo stiskem ikony pomocí levého tlačítka myši na horní liště. Správné uložení dokladu ukazuje šedá barva této ikony , jinak není provedená změna uložena.
- 4. **Výběr z číselníku** je kliknutím myší na tři tečky v pravém rohu údaje . Výběr se potvrdí stiskem "ENTER" nebo dvojklikem myší.
- Vyhledání v číselníku označením příslušného sloupce a stiskem kláves "CTRL"+"E" se vyvolá tzv. rychlý filtr. Hledaný výraz se zapíše za znak "%".

| <b>&gt;</b> s | SRV-85 : QI * TEST EKO * FNO Olomouc, admin |                    |                      |                                          |          |          |                |      |      |                  |        |       |  |
|---------------|---------------------------------------------|--------------------|----------------------|------------------------------------------|----------|----------|----------------|------|------|------------------|--------|-------|--|
| Syst          | ém                                          | Úpravy Společná    | nastavení Ovládání a | ktivní funkce Nápovědy                   |          |          |                |      |      |                  |        |       |  |
| þ             | 9                                           | 6 🖺 🛛 🕹 🗍          | 🏹 🝈                  |                                          |          |          |                |      |      |                  |        |       |  |
| _             | C                                           | ▶ ¥ýběr zboží do p | ooložky dokladu - na | ákup - ¥ýběr                             |          |          |                |      |      |                  |        |       |  |
| ídka          |                                             | Katalogové číslo   | △ Kód zboží          | Název zboží                              | MD       | %        | Skladové mn…   | Reze | Blo  | Na příjmu celkem | Objedn | Před  |  |
| nat           |                                             | 240.038            | ZA001                | Dlaha tibiální proximální LCP 4.5/5.0 24 | ks       | 9        | 5,00           | 0,00 | 0,00 | 1,00             | 0,00   | 0,00  |  |
| avní          |                                             | 240.044            | ZA002                | Dlaha tibiální proximální LCP 4,5/5,0 24 |          |          | F 00           | 0.00 | 0.00 | 4.00             | L 0.00 | 0,00  |  |
| Ξ             |                                             | 4273020            | ZA003                | Obinadlo pruban č. 2 4273020             |          | Rychlý   | filtr          |      |      |                  | ×      | 33,00 |  |
| 1             |                                             | 427305             | ZA004                | Obinadlo pruban č. 5 427305              | ł Náz    | ev zbož  | ží             |      |      |                  |        | 0,00  |  |
| -             |                                             | 427307             | ZA005                | Obinadlo pruban č. 7 427307              | ł %p     | oruban   |                |      |      |                  | -      | 0,00  |  |
| kna           |                                             | 427308             | ZA006                | Obinadlo pruban č. 8 427308              | l 🔽      | Povolit  | zástupné znaky |      |      |                  |        | 0,00  |  |
|               |                                             | 427309             | ZA007                | Obinadlo pruban č. 9 427309              | ł 📜      |          |                |      |      |                  |        | 7,00  |  |
| En .          |                                             | 427310             | ZA008                | Obinadlo pruban č.10 427310              | ł        | Zrušit f | iltr Nápov     | /ĕda |      | ок               | Storno | 0,00  |  |
|               |                                             | 223.570            | ZA009                | Dlaha LC-DCP 3,5 7 otvorů 223.570        | <u>ا</u> |          |                |      |      |                  | , ,    | 0,00  |  |
|               |                                             | 223.580            | ZA010                | Dlaha LC-DCP 3,5 8 otvorů 223.580        | ks       | 9        | 5,00           | 0,00 | 0,00 | 0,00             | 6,00   | 6,00  |  |

Po potvrzení "ENTER" systém vyhledá všechny položky, které obsahují hledaný výraz.

# A.3. Založení nové žádanky na SZM

Založení žádanky probíhá ve dvou krocích:

- 1. Založení hlavičky žádanky
- 2. Zadání položek žádanky

#### A.3.1.Založení hlavičky žádanky na "povolené" položky SZM (pozitivní list)

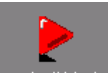

Pomocí ikony "*Tvorba žádanky*" <sup>Tvorba žádanky</sup> zadáte svůj požadavek jak na opakované hromadné žádanky (měsíční fasování), tak na jakýkoli individuální požadavek mimo hlavní dávky. Do položek žádanky lze zapsat v normálním režimu práce pouze zboží z "Pozitivního listu".

Po kliknutí na ikonu se otevře **hlavička nové žádanky**, kde vyplníte pouze dva údaje (ostatní pole se dotahují automaticky nebo jsou určena pro další zpracování a uživatel je nevyplňuje):

| Žádanka FNO                                                                                                    |                                                    |                                |                                                                                                    |                                                           | 0 💶 🗙                                     |
|----------------------------------------------------------------------------------------------------|----------------------------------------------------|--------------------------------|----------------------------------------------------------------------------------------------------|-----------------------------------------------------------|-------------------------------------------|
| Evidenční číslo dokladu                                                                                                    | _                                                  |                                | Dodavatel                                                                                          |                                                           | 1                                         |
| Řada, podtyp         Datum vytvoření         Vytvořil         Požadované datum dodání         Požadované datum dodání         Identifikace organizační jednotky         Název organizační jednotky         Kód akce         Hosp, středisko         Kladačí dateno | 24.11.2009 12:41:08<br>Janišová Hana<br>ģ4.11.2009 |                                | Zkvatka interniho dodavate<br>Název útvaru nákupu<br>Kód spojení dodavatele<br>Formulace požadavku | e <mark>XASZM</mark><br>ZM - Obslužná jednotk             | a zdravotnický materiál                   |
| Odhad ceny 0,00                                                                                                    | Stav vykrytí žádanky<br>Nevykryto                  | Stav žádanky<br>Rozpracovaná 💌 | Vyjádření k požadavku                                                                              | Kopie položek<br>Mimo Pozitivní list<br>Skladové přijemky | z jiné žádanky<br>Položky dokladu<br>Tisk |

**1. Dokladová řada** – je jedinečná pro každé oddělení. Pokud máte právo žádat SZM pro jedno oddělení, vyplní se automaticky. Pokud máte právo žádat SZM pro více oddělení (vrchní sestra), vyberete požadovanou řadu z číselníku:

| ĵ, | Podtypy a řady neúčetního dokladu - Výběr |                                   |            |                      |                            |  |  |  |  |  |  |  |
|----|-------------------------------------------|-----------------------------------|------------|----------------------|----------------------------|--|--|--|--|--|--|--|
|    |                                           |                                   |            |                      |                            |  |  |  |  |  |  |  |
|    | 🛆 Zkratka d                               | 🛆 Název řady nebo podtypu dokladu | Číslo řady | Organizační jednotka | Název organizační jednotky |  |  |  |  |  |  |  |
|    | Z1131                                     | 1131 Žádanky                      |            | 01.04.11.31          | Ortopedie - JIP 29A        |  |  |  |  |  |  |  |
|    | Z1111                                     | 1111 Žádanky                      |            | 01.04.11.11          | Ortopedie - lůžka 29A      |  |  |  |  |  |  |  |
|    | Z1112 .                                   | 1112 Žádanky                      |            | 01.04.11.12          | Ortopedie - lůžka 29B      |  |  |  |  |  |  |  |

Rychlejší způsob je vložení čtyř čísel nákladového střediska a potvrzení pomocí "ENTER".

**2. Požadované datum dodání** – nabízí se aktuální den, podle potřeby ho upravíte (nesmí být nižší než aktuální). Datum lze zapsat ručně ve tvaru dd.mm.rrrr (event. stačí pouze dd.mm. a potvrdit klávesou "ENTER", rok se doplní automaticky).

Možný je i výběr 🔽 z kalendáře:

| м              | Rok<br>ěsíc |    | 2<br>Kvi | 2006<br>ěten | •  | <b>)</b> |  |  |  |  |
|----------------|-------------|----|----------|--------------|----|----------|--|--|--|--|
| ро             | út          | st | đ        | рá           | so | ne       |  |  |  |  |
| 1              | 2           | 3  | 4        | 5            | 6  | 7        |  |  |  |  |
| 8              | 9           | 10 | 11       | 12           | 13 | 14       |  |  |  |  |
| 15             | 16          | 17 | 18       | 19           | 20 | 21       |  |  |  |  |
| 22             | 23          | 24 | 25       | 26           | 27 | 28       |  |  |  |  |
| 29             | 30          | 31 |          |              |    |          |  |  |  |  |
| Dne : 4.5.2006 |             |    |          |              |    |          |  |  |  |  |

Pomocí šipek můžete měnit zobrazený měsíc a rok. Vybrané datum je modře podbarvené. Potvrzení výběru provedete dvojklikem levého tlačítka myši nebo klávesou "ENTER".

Po uložení hlavičky ("CTRL"+"S") přidělí program dokladu jeho pořadové číslo v rámci dokladové řady (pole "*Evidenční číslo objednávky*"). Automaticky se do dokladu doplní jméno uživatele, název oddělení a účetní (hospodářské) středisko přiřazené k oddělení. Stav žádanky je nastaven na "*Rozpracovaná*".

## A.3.2. Zadání položek žádanky

Položky žádanky lze zadat jedním z následujících způsobů:

- a) kopírováním ze vzoru tlačítko "Kopie položek z jiné žádanky"
- b) multivýběrem přes strukturu věcných skupin tlačítko "Položky dokladu"
- c) výběrem z číselníku zboží tlačítko "Položky dokladu"

Uvedené způsoby je možné kombinovat.

V poli "*Poslední nákupní cena*" je zobrazen pouze informativní údaj. V okamžiku výdeje může být skutečná cena odlišná.

#### a) Zadání položek kopírováním ze vzoru – tlačítko "Kopie položek z jiné žádanky"

Tento způsob je vhodný pro měsíční objednávání, kdy do nově vytvářené žádanky přenesete položky ze vzorové žádanky (nebo jakékoli jiné žádanky) a ty si potom upravíte podle potřeby.

Po stisku tlačítka *"Kopie položek z jiné žádanky"* se Vám zobrazí v horní části formuláře všechny dostupné žádanky. Ve spodní části formuláře vidíte položky z vybrané (zvýrazněné) žádanky. Položky vybrané žádanky se přesunou do nově vytvářené stiskem tlačítka *"Kopie všech položek"*.

| > FNO Seznam žádanek - 🛛   | ýběr                                                                              |                |              |                         |          |             | 14                  | 4 <b>- O X</b> |
|----------------------------|-----------------------------------------------------------------------------------|----------------|--------------|-------------------------|----------|-------------|---------------------|----------------|
| Evidenční číslo objednávky | Datum vytvoření                                                                   | ⊽ Požadova     | Stav žádanky | Stav vykrytí objednávky | / Vytvoř | il          | Cena celkem bez DPH | I Místo (🔺     |
| ZORL29A-2009-000029        | 19.11.2009 14:03:                                                                 | 19.11.2009     | Vystavená    | Nevykryto               | admin    |             | 355,34              |                |
| ZORL29B-2009-000014        | L298-2009-000014 19.11.2009 13:52: 19.11.2009 Vystavená Nevykryto Nevykryto admir |                |              |                         |          |             | 2,50                |                |
| ZORJ-2009-000013           | ZORJ-2009-000013 19.11.2009 11:58: 19.11.2009 Vystav                              |                |              |                         | admin    |             | 150,00              |                |
| ZURJ-2009-000014           | 19.11.2009 14:12:                                                                 | 19.11.2009     | Vystavená    | Nevykryto               | admin    |             | 0,00                |                |
| ZORJ-2009-000012           | 18.11.2009 16:40:                                                                 | 18.11.2009     | Rozpracovaná | Nevykryto               | Pecháč   | ek Miroslav |                     |                |
| ZORL29B-2009-000012        | 18,11,2009 16:08:                                                                 | 18.11.2009     | Rozpracovaná | Nevykryto               | Pecháč   | ek Miroslav |                     |                |
| ZORL29B-2009-000013        | 18.11.2009 16:13:                                                                 | 18.11.2009     | Rozpracovaná | Nevykryto Pechá         |          | ek Miroslav | 0,57                | ,              |
| ZORL29A-2009-000028        | 18.11.2009 16:25:                                                                 | 18.11.2009     | Rozpracovaná | Nevykryto               | Pecháč   | ek Miroslav | 0,00                | <b>_</b>       |
|                            |                                                                                   |                |              |                         |          |             |                     | ►              |
| Kód zboží                  | Název zbož                                                                        | í              |              |                         |          | Objednáno   | мэ                  |                |
| ZR140                      | Nádobka re                                                                        | agenční 8A7502 |              |                         |          | 3,00        | ks                  |                |
| ZR211                      | Maska                                                                             |                |              |                         |          | 140,00      | ks                  |                |
| ZI773                      | Pipeta                                                                            |                |              |                         |          | 2 000,00    | ks                  |                |
| ZN411                      | TUŽKA                                                                             |                |              |                         |          | 20,00       | ks                  |                |
| ZR201                      |                                                                                   | 100,00         | ks           |                         |          |             |                     |                |
| •                          |                                                                                   |                |              |                         |          |             |                     | •              |
| Kopie vybraných pol.       |                                                                                   |                |              |                         |          |             | Kopie všech         | položek        |

Zkopírované položky budou mít v poli "Objednáno" množství převzaté ze vzorové žádanky.

*POZOR!* Pokud použijete jako vzor starší žádanku, může se stát, že některé zboží již není v seznamu položek povolených k objednání. Program Vás na to upozorní a neplatné řádky nepřenese:

|       | FNOL - Postup založení ž                                                                                           | ádanky |
|-------|----------------------------------------------------------------------------------------------------|--------|
| Dpc 🗸 | zornění 🛛 🔀                                                                                                    |        |
| ⚠     | Některé vzorové položky nebude možno objednat.<br>V číselníku mají nastaveno Vyřazeno nebo Nepoužívat v dokladech. |        |
|       | QK                                                                                                    |        |

Po potvrzení OK a stisku tlačítka "*Položky dokladu*" na hlavičce žádanky uvidíte přenesené řádky ve svojí nové žádance. Nepovolené položky je ale nutné z žádanky odstranit (smazat).

#### b) Zadání položek multivýběrem ze struktury věcných skupin – tlačítko "Položky dokladu"

Tato varianta usnadní Vaše hledání konkrétní položky z povolených položek SZM. Postup využívá zařazení položek do tzv. sortimentních (věcných) skupin, které je možné vytvořit v hierarchické struktuře.

Například :

- Z zdravotnický materiál
  - **ZOBV** obvazový obinadla a obvazy
    - ZDEZ dezinfekce
      - 400002 bacillol af 5 l
        400003 bacillol plus 500 ml
        400004 baktosept e 5 l
        400005 braunoderm 5.l bezbarvý
        400006 braunoderm barevný 1000 l

Způsob je vhodný pro rychlý výběr více položek z jednotlivé skupiny a pro objednávání mimo hlavní dávku. Pro zkušenějšího uživatele může dostačovat jako jediný způsob výběru položek do žádanky.

Z hlavičky žádanky se stiskem tlačítka "Položky dokladu" a potom tlačítkem "Multivýběr přes sk."

| > Položky žádanky - FNO 5 💶 🗙 |                          |              |      |                  |             |                |                              |                     |  |  |  |  |
|-------------------------------|--------------------------|--------------|------|------------------|-------------|----------------|------------------------------|---------------------|--|--|--|--|
| Kód zboží                     | Název zboží              | Objednáno    | МЭ   | Cena za jednotku | Cena celkem | Objednáno (skl | Dodáno (sklad.j.) Skladová 🔺 | Rozpad položky      |  |  |  |  |
| ZR140                         | Nádobka reagenční 8A7502 | 3,00         | ks   | 25,00            | 75,00       | 3,00           | ks                           | olu ( Malua         |  |  |  |  |
| ZR211                         | Maska                    | 140,00       | ks   | 0,00             | 75,00       | 140,00         | ks                           | Obecne prilony      |  |  |  |  |
| ZI773                         | Pipeta                   | 2 000,00     | ks   | 0,00             | 0,00        | 2 000,00       | ks                           | Poznámky            |  |  |  |  |
| ZN411                         | TUŽKA                    | 20,00        | ks   | 0,00             | 0,00        | 20,00          | ks                           |                     |  |  |  |  |
| ZR201                         | Brýle kyslíkové          | 100,00       | ks   | 0,00             | 0,00        | 100,00         | ks                           | Položka je vykryta  |  |  |  |  |
|                               |                          |              |      |                  |             |                |                              |                     |  |  |  |  |
|                               |                          |              |      |                  |             |                | <b>_</b>                     |                     |  |  |  |  |
| •                             |                          |              |      |                  |             |                | Þ                            | Multivýběr přes sk. |  |  |  |  |
| Cena celkem be                | z DPH Hmotnost celkem    | Objem celkem |      |                  |             |                |                              | Multivýběr zboží    |  |  |  |  |
| 1                             | 150,00   0,00            | 1            | 0,00 |                  |             |                |                              |                     |  |  |  |  |

rozbalí v levé části formuláře strom, pomocí kterého můžete vybírat povolený SZM. Pokud nastavíte

kurzor na požadovanou skupinu (otevřete stiskem 😐), vybraná skupina se podbarví a v pravé části formuláře uvidíte položky SZM, které jsou povoleny k objednávání. Vybrané položky si označíte (podržíteli klávesu CTRL, tak každé kliknutí myší položku vybere; opakované klinutí výběr zruší). Vybraná položka je zelená.Výběry můžete libovolně opakovat a upravovat.

| Multivýběr z číselníku zb           | oží pře | s skupiny - N | 1ultivýběr                         |               |                    |                        | 3/5 💶 🗖            |
|-------------------------------------|---------|---------------|------------------------------------|---------------|--------------------|------------------------|--------------------|
|                                     |         | Kód zboží     | Název zboží                        | Skladové množ | K dispozici celkem | K dispozici-prod.sklad | Blokováno celkem ( |
| INF                                 |         | ZC138         | Rukavice vinyl bez p.M 942171      | 0,00          | 0,00               | 0,00                   | 0,00               |
| OHM                                 |         | ZC446         | Rukavice vinyl bez p. L 942172     | 0,00          | 0,00               | 0,00                   | 0,00               |
| Sklad všeobecného mater             |         | ZD713         | Rukavice vinyl S bez pudru 9421708 |               | 0,00               | 0,00                   |                    |
| Sklad textilu                       |         | ZD756         | Rukavice vinyl s p.L, 942176       | 0,00          | 0,00               | 0,00                   | 0,00               |
| Správa budov                        |         | ZD757         | Rukavice vinyl s p.M, 942175       |               | 0,00               | 0,00                   |                    |
| Hlavní energetik                    |         |               |                                    |               |                    |                        |                    |
| Doprava                             |         |               |                                    |               |                    |                        |                    |
| Prádelna                            |         |               |                                    |               |                    |                        |                    |
| Telekomunikace                      |         |               |                                    |               |                    |                        |                    |
| Ekolog                              |         |               |                                    |               |                    |                        |                    |
| zdravotnický materiál               |         |               |                                    |               |                    |                        |                    |
| Rukavice                            |         |               |                                    |               |                    |                        |                    |
| <ul> <li>Rukavice vinyl</li> </ul>  |         |               |                                    |               |                    |                        |                    |
| <ul> <li>Rukavice latexl</li> </ul> |         |               |                                    |               |                    |                        |                    |
| Rukavice ostatní                    |         |               |                                    |               |                    |                        |                    |
|                                     |         | L.            |                                    |               |                    |                        |                    |
|                                     | •       | •             |                                    |               |                    |                        | Þ                  |
|                                     |         |               |                                    |               |                    |                        |                    |

Při výběru je zajímavá informace v poli "K dispozici celkem", které zobrazuje volné množství položky na skladě.

Jste-li s výběrem spokojeni, potom tlačítkem *"Potvrdit výběr"* přenesete označené položky do Vaší žádanky. (Pokud tlačítko není dostupné, klikněte myší do prostoru nad ním.)

#### c) Zadání položek výběrem z číselníku zboží - tlačítko "Položky dokladu"

Způsob je vhodný pro akutní požadavky na jednu či několik málo položek. Vybírat můžete přímo

z číselníku povolených položek SZM kliknutím na tlačítko w poli "Kód zboží":

| ⊳ Položky žáda | nky - FNO                             |           |    |                  |   |  |
|----------------|---------------------------------------|-----------|----|------------------|---|--|
| Kód zboží      | Název zboží                           | Objednáno | МЭ | Cena za jednotku | C |  |
| ZR140          | Nádobka re <sub>Název zboží</sub> 502 | 3,00      | ks | 25,00            |   |  |
| •              | •                                     |           |    |                  |   |  |
| ZR211          | Maska                                 | 140,00    | ks | 0,00             |   |  |
| ZI773          | Pipeta                                | 2 000,00  | ks | 0,00             |   |  |

## A.3.3. Úpravy položek žádanky

Do položek žádanky vstoupíte tlačítkem **Položky dokladu** z hlavičky žádanky.

Přidání nového řádku se provede klávesou "INSERT" nebo stiskem 😌

| ð | •••  ] •• | <b>v</b> | 0                        | <u> </u> |  | <u> </u> | 0 | 0 | 2 | -    | 0    | $\leq$ | Ζ- | ara |
|---|-----------|----------|--------------------------|----------|--|----------|---|---|---|------|------|--------|----|-----|
|   |           |          |                          |          |  |          |   |   |   |      |      |        |    |     |
| 1 | Položk    | y žádan  | ky – FN                  | 10       |  |          |   |   |   |      |      |        |    |     |
|   |           |          |                          |          |  |          |   |   |   |      |      |        |    |     |
|   | Kód zboží |          | Název zboží              |          |  |          |   |   |   | Obje | dnán | io     | MD |     |
|   | ZR140     |          | Nádobka reagenční 8A7502 |          |  |          |   |   |   |      | З,   | 00     | s  |     |
| 1 | 1         | •••      |                          |          |  |          |   |   |   |      |      |        |    |     |
|   | ZR211     |          | Maska                    |          |  |          |   |   |   |      | 140, | 00     | s  |     |

**Zrušení vybraného řádku** se provede klávesou "DELETE" nebo stiskem 🤤. Výmaz se provede po potvrzení tlačítkem "*Ano*". Pokud označíte více řádků, smažou se všechny najednou.

| Položky žádanky - FNO                            |                                   |           |           |                  |             |      |  |  |  |
|--------------------------------------------------|-----------------------------------|-----------|-----------|------------------|-------------|------|--|--|--|
| Kód zboží                                        | Název zboží                       | Objednáno | СМ        | Cena za jednotku | Cena celkem | Obje |  |  |  |
| ZR140                                            | Nádobka reagenční 8A7502          | 3,00      | ks        | 25,00            | 75,00       |      |  |  |  |
| ZR211                                            | Maska                             | 140,00    | ks        | 0,00             | 0,00        |      |  |  |  |
| ZI773                                            | Pipeta                            | 2 000,00  | ks        | 0,00             | 0,00        |      |  |  |  |
| ZN411                                            | TUŽKA                             | 20 😭      | h         |                  |             |      |  |  |  |
| ZR201                                            | Brýle kyslíkové                   | 100 🗖     | Potvrzení |                  |             | × [  |  |  |  |
|                                                  | Opravdu vymazat označený záznam ? |           |           |                  |             |      |  |  |  |
|                                                  |                                   |           |           |                  |             |      |  |  |  |
| Cena celkem bez DPH Hmotnost celkem Obiem celkem |                                   |           |           |                  |             |      |  |  |  |

## A.3.4. Dokončení žádanky

Po založení je žádanka automaticky nastavena do stavu dokladu "*Rozpracovaná*". Uživatel se k ní může kdykoliv vrátit a dále s ní pracovat.

POZOR! Takovou žádanku sklad nezpracuje!

Při uložení žádanky budete upozorněni, že žádanka zůstala ve stavu "Rozpracovaná":

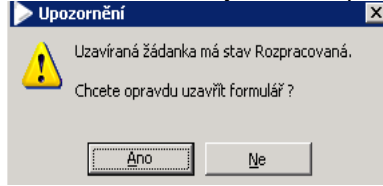

Pokud jste s vyplněním žádanky spokojeni, potom změňte na hlavičce žádanky pole *"Stav žádanky"* na "*Vystavená"* a doklad uložíte ("CTRL"+"S") :

| Žádanka FNO                       |                                                                            | 1 🗖 🗆 🗙                                                          |
|-----------------------------------|----------------------------------------------------------------------------|------------------------------------------------------------------|
| Evidenční číslo dokladu           |                                                                            | Dodavatel                                                        |
| ZORL29A-2009-000027               |                                                                            | NIAC7M                                                           |
| Řada, podtyp                      | 1111 Žádanky …                                                             | Zkratka interniho dodavatele INASZM                              |
| Datum vytvoření                   | 12.11.2009 15:05:25                                                        | Název útvaru nákupu ZM - Obslužná jednotka zdravotnický materiál |
| Vytvořil                          | Pecháček Miroslav                                                          | Kód spojení dodavatele                                           |
| Požadované datum dodání           | 14.11.2009                                                                 | []                                                               |
| Identifikace organizační jednotky | 01.04.11.11                                                                | Formulace požadavku                                              |
| Název organizační jednotky        | Ortopedie - lůžka 29A                                                      |                                                                  |
| Kód akce                          |                                                                            |                                                                  |
| Hosp. středisko                   | 1111                                                                       |                                                                  |
| Kalkulační jednice                | m                                                                          |                                                                  |
|                                   |                                                                            |                                                                  |
|                                   |                                                                            |                                                                  |
|                                   |                                                                            | Vyjádření k požadavku                                            |
|                                   |                                                                            |                                                                  |
| Odhad ceny                        |                                                                            | Kopie položek z jiné žádanky                                     |
| 12,87                             | Stav vykrytí čádanky                                                       | Mimo Pozitivní list Položky dokladu                              |
|                                   | Nevykryto Rozpracovaná 💌                                                   | Skladové příjemky Tisk                                           |
|                                   | Rozpracovaná<br>Vystavená<br>Potvrzená<br>Uzavřená<br>Vzor<br>Nezpracovaná |                                                                  |

Jen objednávky ve stavu "Vystavená" budou postoupeny ke zpracování skladem SZM.

#### A.3.5. Založení hlavičky žádanky "mimo pozitivní list"

Položky, které nenajdete v seznamu "povolených", tedy v číselníku SZM, musíte zadat samostatnou žádankou (bude posuzována v jiném režimu schvalování).

Hlavičku žádanky založíte a uložíte stejně jako u standardní žádanky, ale před zadáním první položky ji přepnete tlačítkem "*Mimo Pozitivní list"* do jiného režimu:

| ⊳ Žádanka FNO                                                                                               |                                                                                                    |                                                                                                    |                                          | 1 <u>- D ×</u>          |
|----------------------------------------------------------------------------------------------------|----------------------------------------------------------------------------------------------------|----------------------------------------------------------------------------------------------------|------------------------------------------|-------------------------|
| Evidenční číslo dokladu<br>ZORL298-2009-000018                                                              | Mimo pozitivní list                                                                                                    | Dodavatel                                                                                            |                                          |                         |
| Řada, podtyp<br>Datum vytvoření<br>Vytvořil<br>Požadované datum dodání<br>Identifikace organizační jednotky | 1112 Žádanky            25.11.2009 13:52:50         ▼           Pecháček Miroslav            25.11.2009         ▼           01.04.11.12            Octopedle - Měka 298 | Zkratka interního dodavatele<br>Název útvaru nákupu<br>Kód spojení dodavatele<br>Formulace požadavku | NASZMMI<br> MI - Obslužná jednotka<br>   | a nové položky          |
| Nazev organizačni jednotky<br>Kód akce                                                                      | 1112                                                                                                    |                                                                                                    |                                          |                         |
| Odhad ceny                                                                                                  |                                                                                                    | Vyjádření k požadavku                                                                                | Kopie položek                            | z jiné žádanky          |
| 0,00                                                                                                    | Stav vykrytí žádanky<br>Nevykryto                                                                                                    | Stav žádanky                                                                                         | Mimo Pozitivní list<br>Skladové příjemky | Položky dokladu<br>Tisk |

Automaticky se vymění interní dodavatel – posuzovatel žádosti. Do položek žádanky v tomto režimu můžete vybírat pouze položky mimo pozitivní list z číselníku zboží nebo zapsat položku volným textem včetně katalogového čísla a dodavatele do jejího názvu, <u>bez uvedení kódu položky</u>. V takovém případě musíte vyplnit ještě množství, měrnou jednotku, případně odhadovanou cenu, pokud je Vám známa.

V následujícím příkladu jsou vidět dva řádky, kde v prvním bylo vybráno zboží z číselníku - není ale v pozitivním listu, ve druhém řádku je požadavek na dodání zcela nového zboží - není tedy vyplněn kód

zboží (ještě není znám) a proto je nutné všechny podklady pro pracovníky nákupu zapsat jako text do pole "*Název zboží*".

|                |                             |                      |           | [     |                  |             | 1 ( - |
|----------------|-----------------------------|----------------------|-----------|-------|------------------|-------------|-------|
| Kód zboží      | Název zboží                 |                      | Objednáno | MJ    | Cena za jednotku | Cena celkem | Obj - |
| ZTEST          | test název                  | 1,00                 | ks        | 50,00 | 50,00            |             |       |
|                | Název nové položky, katalog | ové číslo, dodavatel | 20,00     | ks    | 3 000,00         | 60 000,00   |       |
|                |                             |                      |           |       |                  |             | -     |
| •              |                             |                      |           |       |                  |             | ₽     |
| Iena celkem be | z DPH Hmotnost celkem       | Objem celkem         |           |       |                  |             | ▶     |

Dokončení žádanky se provede běžným způsobem dle A.3.1.4.

# A.4. Kontrola a prohlížení žádanek na SZM

## A.4.1. Stav zpracování žádanky

V hlavičce žádanky v poli "Stav žádanky" je zobrazen aktuální stav zpracování:

| Rozpracovaná | <ul> <li>zadavatel dosud se žádankou pracuje, nebude převzata do zpracování</li> </ul> |
|--------------|----------------------------------------------------------------------------------------|
| Vystavená    | <ul> <li>žádanka je zařazena do zpracování k převzetí ke zpracování</li> </ul>         |
| Potvrzená    | <ul> <li>žádanka byla převzata ke zpracování</li> </ul>                                |
| Uzavřená     | - žádanka je ukončena                                                                  |
| Nezpracovaná | <ul> <li>žádanka byla vrácena k doplnění údajů</li> </ul>                              |
| Vzor         | <ul> <li>speciální stav pro vzorové žádanky (pro opakované objednání)</li> </ul>       |
|              |                                                                                        |

Upravovat lze pouze žádanku ve stavu "*Rozpracovaná*" a "*Vzor*". V přehledovém formuláři Seznam žádanek budou jednotlivé žádanky podle stavu barevně odlišeny.

## A.4.2. Stav vykrytí žádanky

V hlavičce žádanky v poli "Stav vykrytí žádanky" je zobrazen stav dodání položek ze skladu:

| Nevykryto        | <ul> <li>nebyly dodány žádné položky</li> </ul>  |
|------------------|--------------------------------------------------|
| Částečně vykryto | <ul> <li>byla dodána jen část položek</li> </ul> |
| Vykryto          | <ul> <li>byly dodány všechny položky</li> </ul>  |

V okamžiku dodání zboží je do řádku žádanky do pole "*Dodáno skl. j.*" uvedeno celkem dodané zboží. Současně je aktualizována i hodnota *"Stav vykrytí objednávky*" v hlavičce žádanky.

## A.4.3. Prohlížení žádanky

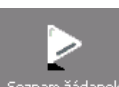

Pomocí ikony "Seznam žádanek" Seznam žádanek můžete prohlížet svoje žádanky.

V horní části formuláře jsou řazeny jednotlivé žádanky, ve spodní části jsou zobrazeny položky nahoře označeného dokladu. Označenou žádanku můžete podrobně zobrazit tlačítkem Zobrazení dokladu.

|                     |                                |            |                   |         |                     |                     | -          |                    |                      |
|---------------------|--------------------------------|------------|-------------------|---------|---------------------|---------------------|------------|--------------------|----------------------|
|                     | FN                             | 101        | - P               | 05      | tup z               | alože               | ení        | žádank             | (V                   |
|                     |                                |            | •                 | 00      | cap _               |                     |            | Laaann             | • /                  |
| Seznam žádanek      | Rychlý filtr - ¥ytvořil : pe   | ch         |                   |         |                     |                     |            |                    | 29 💶 🗖 🗙             |
| Seznam Detail       |                                |            |                   |         |                     |                     |            |                    |                      |
|                     | In Yester of the second states | (          | V - b - d - Z - b | let a X | erata hua           |                     |            | Destaurt at        | Zobrazení dokladu    |
| Datum vytvoreni     | Pozadovane datum dodani        | Stav vykry | ti objednavky     | Staviz  | zadanky vyt         | vorii               |            |                    | Organizační jednotky |
| 20.10.2009 11:36:43 | 23.10.2009                     | Nevykryco  |                   | vystav  | vena Pec            | nacek Miroslav      |            | ZM - Obsłużna jec  |                      |
| 20.10.2009 10:35:09 | 20.10.2009                     | Nevykryto  |                   | Rozpra  | acovana Pec         | nacek Miroslav      |            | ZM Obslužna jec    | Obecné přilohy       |
| 20.10.2009 10:13:21 | 23.10.2009                     | Nevykryco  |                   | Rozpra  | acovana Pec         | acek Miroslav       |            | ZM - Obslužna jec  | Deležku deldedu      |
| 19.10.2009 21:12:30 | 19.10.2009                     | Nevykryto  |                   | vystav  | vena Pec            | nacek Miroslav      |            | ZM - Obslužna jec  | Polozky dokladu      |
| 19.10.2009 21:05:51 | 19.10.2009                     | Nevykryto  |                   | Uzavre  | ena Pec             | nacek Miroslav      |            | ZIM - Obslužna jec | Generátor objednávek |
| 19.10.2009 21:02:00 | 19.10.2009                     | Nevykryto  |                   | Rozpra  | acovana Pec         | nacek Miroslav      |            | ZM - Obsiuzna jec  |                      |
| 19.10.2009 16:31:35 | 19.10.2009                     | Nevykryto  |                   | Vystav  | vena Pec            | nacek Miroslav      |            | ZM - Obsluzna jec  |                      |
| 19.10.2009 16:27:50 | 19.10.2009                     | Nevykryto  |                   | Vystav  | vená Pec            | náček Miroslav      |            | NO - Obslužná jec  |                      |
| 19.10.2009 16:19:18 | 20.10.2009                     | Nevykryto  |                   | Vystav  | vená Pec            | náček Miri Pecháček | Miroslav   | ZM - Obslužná jec  |                      |
| 19.10.2009 16:07:54 | 19.10.2009                     | Nevykryto  |                   | Rozpra  | acovaná Pec         | náček Miroslav      |            | ZM - Obslužná jec  |                      |
| •                   |                                |            |                   |         |                     |                     |            | Þ                  |                      |
| Kód zboží Náz       | ev zboží                       |            | Objednáno         | мэ с    | Objednáno (sklad.j. | ) Dodáno (sklad.j.) | Skladová N | 10                 |                      |
| ZC100 Nůži          | ky metzenbaum 310/5mm          |            | 5,00              | ks      | 5,00                |                     | ks         |                    |                      |
| ZB140 Nád           | obka reagenční 8A7502          |            | 3,00              | ks      | 3,00                |                     | ks         |                    |                      |
| ZC140 Nápl          | last filmpore 1,25cmx9,15m     |            | 4,00              | ks      | 4,00                |                     | ks         |                    |                      |
| ZC140 Nápl          | last filmpore 1,25cmx9,15m     |            | 1,00              | ks      | 1,00                |                     | ks         |                    |                      |
|                     |                                |            |                   |         |                     |                     |            |                    | Uzavřít žádanku      |
|                     |                                |            |                   |         |                     |                     |            |                    |                      |
|                     |                                |            |                   |         |                     |                     |            |                    |                      |
|                     |                                |            |                   |         |                     |                     |            | <u> </u>           | Tisk                 |

## A.4.4. Jak sestra pozná, co nebylo ještě dodáno?

Vykrytí dokladu je indikováno na úrovni hlavičky dokladu žádanky – viz A.4.2. Pokud je doklad ve statusu "Částečně vykryto", jsou dostupné informace o nedodaných položkách a jejich množství zřejmé z rozdílu pole "*Objednáno skl. j.*" a pole "*Dodáno skl.j.*".

| _ |                                       |           |                                  |           |         |                  |        |     |  |  |  |  |
|---|---------------------------------------|-----------|----------------------------------|-----------|---------|------------------|--------|-----|--|--|--|--|
| Ľ | Položky interní objednávky vydané NCH |           |                                  |           |         |                  |        |     |  |  |  |  |
|   |                                       |           |                                  |           |         |                  |        |     |  |  |  |  |
|   | Čísl                                  | Kód zboží | Název zboží                      | Objednáno | ⊽ Dodá… | Cena za jednotku | Hosp   | skl |  |  |  |  |
|   | SZM                                   | Z03522    | Kohout trojcest.modrý 👘 PROM     | 100,00    | 100,00  | 6,00             | 22501I | ks  |  |  |  |  |
|   | SZM                                   | Z01074    | Sonda vyživ. CH16/3,5x5,3mm 80   | 20,00     | 20,00   | 25,40            | 22501I | ks  |  |  |  |  |
|   | SZM                                   | Z01347    | Souprava Gabarith jednolinka pro | 6,00      | 6,00,   | 2 719,50         | 22501I | bal |  |  |  |  |
|   | SZM                                   | Z03165    | Tracheostomická maska pro dospě  | 20,00     |         | 72,66            | 22501I | ks  |  |  |  |  |
|   | SZM                                   | Z03430    | Maska kyslíková dospělá ECO INI  | 20,00     |         | 20,80            | 22501I | ks  |  |  |  |  |
|   | SZM                                   | Z02639    | Micronebulizér s 22F víčkem AMI  | 30,00     |         | 63,22            | 22501I | ks  |  |  |  |  |
|   | SZM                                   | Z02426    | Systém uzavř.odsáv.TY-CARE ME    | 20,00     |         | 392,40           | 22501I | ks  |  |  |  |  |
|   | C 764                                 | 701701    | Man shallow used a col           | 100.00    |         | 70.07            | 225017 | l   |  |  |  |  |

# A.4.5. Doporučené nastavení

Na formuláři "Položky žádanky" doporučujeme seřadit sloupce seznamu podle obrázku:

| 🕨 Položky žádanky |           |           |                                      |           |    |                   |    |                  |
|-------------------|-----------|-----------|--------------------------------------|-----------|----|-------------------|----|------------------|
|                   | -         | -         |                                      | •         |    | •                 |    |                  |
| Číslo skladu      | Hosp. stř | Kód zboží | △ Název zboží                        | Objednáno | MD | Dodáno (sklad.j.) | s  | Cena za jednotku |
| SZM               | 22501I    | Z8955403  | DLAHA AUTOKOMŠIROKÁ S 7 O 12977105   | 3,00      | ks |                   | ks | 392,40           |
| SZM               | 22501I    | 78955421  | DRÁT EXTIS 011.5X160 MM 129093081 MD | 10.00     | ks |                   | ks | 44.69            |

Nastavení je individuální pro každého uživatele a zůstává platné i po opětovném spuštění QI.